## Problem:

Format des Downloads hat keine Zeilenschaltungen und keine Trennzeichen mit Srichpunkt.

## Lösung:

Umformatieren der Datei, Download.csv mit Excel öffnen, Speichern unter:

| Save As                                                           |                    |              |                   |     |     |   |         | ? <b>X</b>   |
|-------------------------------------------------------------------|--------------------|--------------|-------------------|-----|-----|---|---------|--------------|
| Save in:                                                          | ImportBa           | nk           | •                 | + 1 | × 🖻 | • | Tools 🗸 |              |
| History<br>History<br>Eigene<br>Dokumente<br>Dokumente<br>Dosktop | DEMO.csv           | ,<br>I.CSV   |                   |     |     |   |         |              |
| <u></u>                                                           | File <u>n</u> ame: | Download.CSV |                   |     |     | • |         | <u>S</u> ave |
| Netzwerk                                                          | Save as type:      | CSV (Comma d | lelimited) (*.csv | )   |     | - |         | Cancel       |

Excel beenden,

Dadurch werden Zeilenschaltungen eingefügt.

Die Datei mit dem Editor öffnen (rechte Maustaste / öffnen mit), ,"" Ersetzen durch ;"" mit dem Button [Alle ersetzen]

| Download.CSV - Edito                                                                                                    | r                                            |                                |                                                               |
|----------------------------------------------------------------------------------------------------|----------------------------------------------|--------------------------------|---------------------------------------------------------------|
| Datei Bearbeiten For                                                                                                    | mat Ansicht                                  | ?                              |                                                               |
| "Datum", "Uhrzeit", "Ze<br>"04.08.2016,""16;<br>"04.08.2016,""20<br>"15.08.2016,""17                                                     | itzone"",""Name"<br>05:37"","''C<br>Ersetzen | ",""Typ"",""Status"",""W<br>ET | /ährung"", ""Brutto"", ""Gebühr"<br>UARCS KUUL, ""OR RAVA AVA |
| "17.08.2016,""11<br>"18.08.2016,""13<br>"18.08.2016,""13<br>"18.08.2016,""13<br>"18.08.2016,""18                                         | Suchen nach:<br>Ersetzen durch:              |                                | Weitersuchen<br>Ersetzen                                      |
| "31.08.2016, "05<br>"03.09.2016, "17<br>"06.09.2016, "17<br>"08.09.2016, "22<br>"08.09.2016, "11<br>"08.09.2016, "11<br>"09.09.2016, "11 | Groß-/Kleinschreibung beachten               |                                | Alle ersetzen<br>Abbrechen                                    |

dann Hochkomma Beistrich Hochkomma ersetzen durch Hochkomma Strichpunkt Hochkomma:

| Download.CSV - Ec                                                                      | litor                   |                          |                             |
|----------------------------------------------------------------------------------------|-------------------------|--------------------------|-----------------------------|
| Datei Bearbeiten F                                                                     | ormat Ansicht           | : ?                      |                             |
| ""Datum";""Uhrzeit";"<br>"04.08.2016;""?<br>"04.08.2016;""?                            | "Zeitzone"";""Nam       | e''':""Typ"":""Status"": | "Währung"": "Brutto""; "Geb |
| "15.08.2016;""<br>"17.08.2016;""<br>"18.08.2016;""                                     | Suchen nach:            | <b>".</b> "              | Weitersuchen                |
| "18.08.2016;""<br>"18.08.2016;""<br>"19.08.2016:""                                     | Ersetzen <u>d</u> urch: | и,и<br>,                 | Ersetzen                    |
| "31.08.2016; ""<br>"03.09.2016; ""                                                     |                         |                          | Alle ersetzen               |
| "06.09.2016;""<br>"08.09.2016;""<br>"08.09.2016;""<br>"08.09.2016;""<br>"09.09.2016:"" | Groß-/Kleinsg           | Abbrechen                |                             |

Dann Hochkomma durch nichts ersetzen:

| Download.C                                | V - Editor                          |                                      |
|-------------------------------------------|-------------------------------------|--------------------------------------|
| Datei Bearbeit                            | en Format Ansicht ?                 |                                      |
| Datum;Uhrzeit;Zeit                        | cone;Name;Typ;Status;Währung;Brutto | ;Gebühr;Netto;Absender E-Mail-Adress |
| 04.08.2016;<br>04.08.2016;<br>15.08.2016; | 2<br>Ersetzen                       | 8                                    |
| 17.08.2016;<br>18.08.2016;                | 1<br>1 <u>S</u> uchen nach: "       | Weitersuchen                         |
| 18.08.2016;<br>18.08.2016;                | 1<br>1 Ersetzen <u>d</u> urch:      | <u>E</u> rsetzen                     |
| 19.08.2016;<br>31.08.2016;                |                                     | Alle ersetzen                        |
| 06.09.2016;<br>08.09.2016;                | Groß-/Kleinschreibung beach         | Abbrechen                            |
| 08.09.2016;<br>08.09.2016;<br>09.09.2016; | 1                                   |                                      |

Die Buchungen können jetzt importiert werden:

| Bestätige | en 🗾 📈                                                                                                    |
|-----------|----------------------------------------------------------------------------------------------------|
| ?         | 25 Buchungszeilen importiert! Jetzt bearbeiten Sie die KONTIERUNG: geben Sie für jede Buchung ein Gegenkonto ein oder bestätigen Sie den<br>automatischen Vorschlag mit [Speichern]! - Jetzt Kontierung starten? |